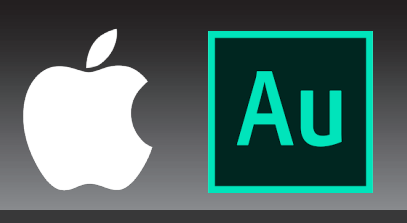

## ALLOWING ADOBE AUDITION ACCESS TO YOUR MICROPHONE CHANGING THE PRIVACY SETTINGS ON YOUR APPLE DEVICE

Security & Privacy

1. Open System Preferences

SYSTEM PREFERENCES ICON:

>

.

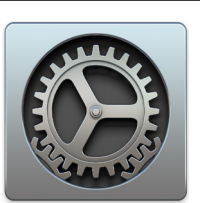

2. Open Security & Privacy

- 3. Go to the Privacy sub-menu
- 4. On the left sidebar, select Microphone
- Tick the box next to Adobe Audition in the "Allow the apps below to access your microphone" box

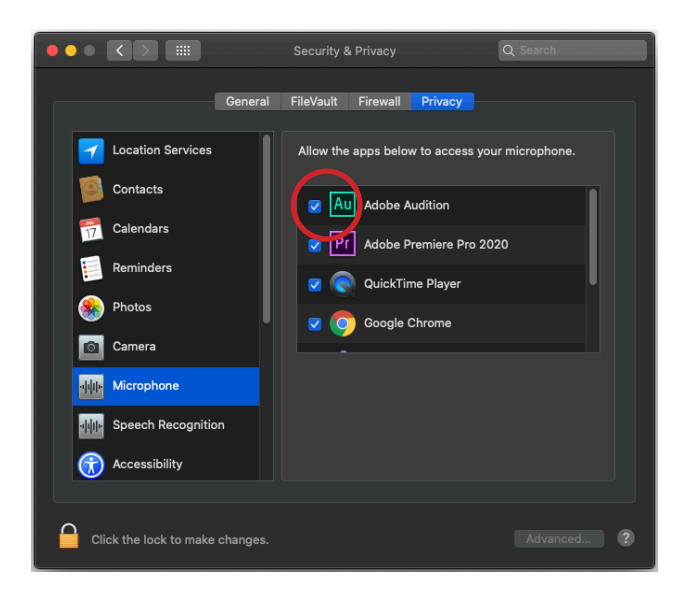

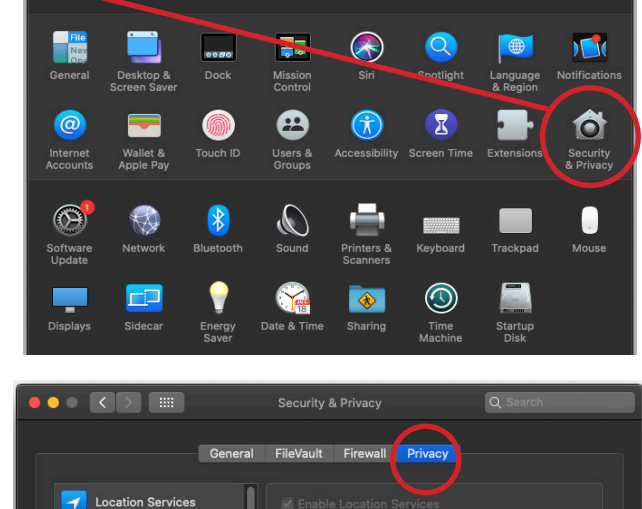

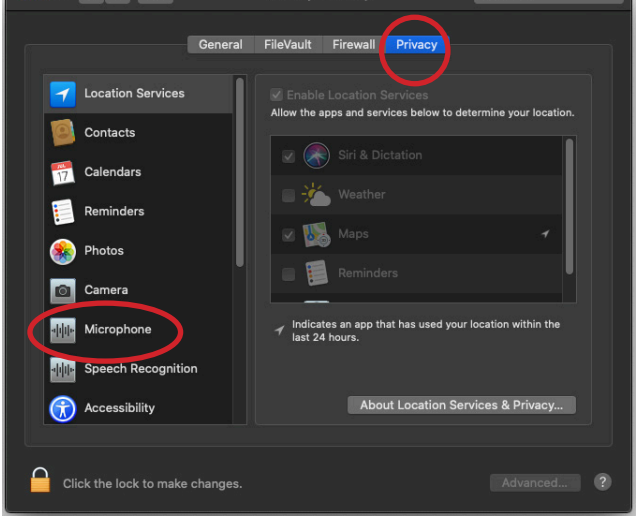

You may have to quit Adobe Audition before this change takes effect.

IF YOU HAVE ANY ISSUES OR QUESTIONS, PLEASE CONTACT A TECHNICIAN BY CALLING 01273 87 3636 OR EMAILING MAHTechServ@sussex.ac.uk